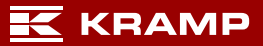

# Manuális címkekezelés

# Tartalom

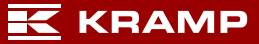

## Kezdés

- ✓ Jelentkezzen be a Kramp webáruházába.
- ✓ Lépjen a "Saját fiók" oldalra.
- ✓ Válassza ki a "Címkekezelés" lehetőséget.

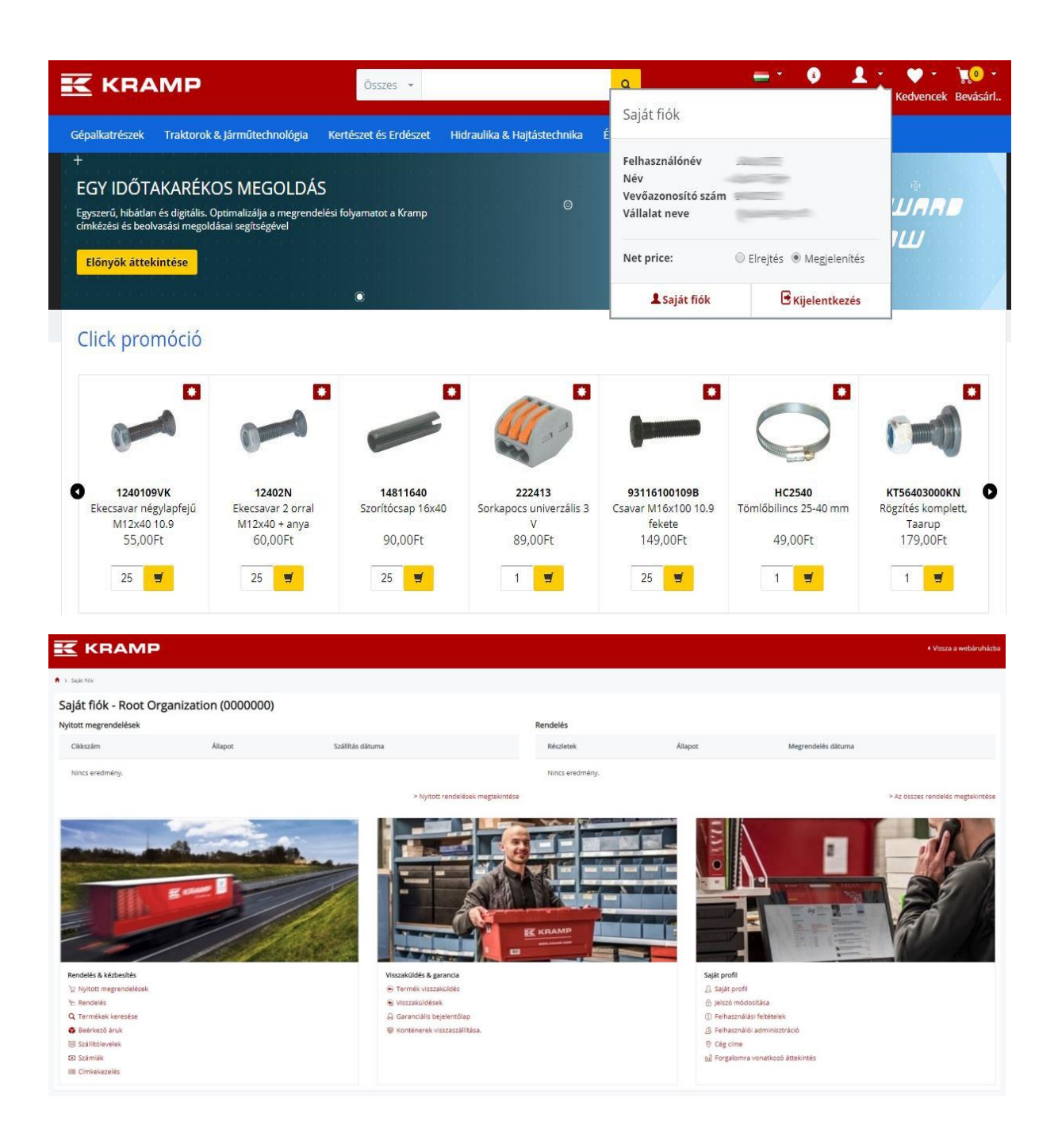

# 1. lépés Címkelista létrehozása

| 🛉 > Sajátfiók > Címkekezelés                             |                      |               |
|----------------------------------------------------------|----------------------|---------------|
| Könnyedén létrehozhatja és kezelheti saját címkelistáját |                      |               |
| Főoldal Saját helyek Előzmények Sabionok                 |                      |               |
| Főoldal                                                  |                      |               |
| Saját címkelista                                         |                      |               |
| Adja meg a címkelista nevét                              | Új lista létrehozása |               |
| Lista neve \$                                            | Termékek 🗢           | opciók        |
| Example                                                  | 4                    | Export Törlés |

A "Főoldal" a címkekészítő eszköz kezdőoldala. Hozzon létre egy új címkelistát – ehhez adja meg a címkelista nevét a kívánt szövegdobozban, majd nyomja meg az "Új lista létrehozása" gombot. Az útmutatóban való bemutatáshoz egy "Példa" (Example) nevű listát hoztunk létre.

## 2. lépés Helyek hozzáadása

| 🕈 > Saját flók > Címkekezelés                                                                                               |                      |                    |
|----------------------------------------------------------------------------------------------------|----------------------|--------------------|
| Konnyedén létrehozhatja és kezelheti saját címkelistáját.                                                                   |                      |                    |
| Főoldal Saját helyek Előzmények Sablonok                                                                                    |                      |                    |
| Saját helyek<br>Találja meg és szerkessze a raktáraival kapcsolatos adatokat. Vagy adjon hozzá egy új raktár<br>Raktár neve | at                   |                    |
| Új raktárnév megadása                                                                                                    | Új raktár hozzáadása |                    |
| Raktár neve                                                                                                    | Helyek száma         | opciók             |
| SHOP                                                                                                    | 3                    | Szerkesztés Törlés |
| WAREHOUSE                                                                                                    | 3                    | Szerkesztés Törlés |
| WORKSHOP                                                                                                    | 3                    | Szerkesztés Törlés |
|                                                                                                    |                      |                    |

A helyeket a "Saját helyek" lapon adhatja hozzá. Adja meg a hozzáadandó helyet a szövegdobozban, majd nyomja meg az "Új raktár hozzáadása" gombot. Példaként létrehoztuk az "ÜZLET, MŰHELY ÉS RAKTÁR" (SHOP, WAREHOUSE és WORKSHOP) helyeket. A helyek mostantól láthatók a helyek listájában.

Ha helyeket szeretne hozzáadni egy raktárhoz, kattintson a raktár neve mögött látható "Szerkesztés" gombra. Ekkor megnyílik egy új ablak, amely a helyek hozzáadására szolgál. Ebben az útmutatóban az "A", "B" és "C" helyeket adtuk hozzá a raktárakhoz. A raktárak listájához a "Vissza" gomb megnyomásával térhet vissza.

| 🕇 > Saját flók > Címkekezelés                                                         |                  |                    |
|---------------------------------------------------------------------------------------|------------------|--------------------|
| Címkekezelés<br>Könnyedén létrehozhatja és kezelheti saját címkelistáját              |                  |                    |
| Főoldal <b>Saját helyek</b> Előzmények Sablonok                                       |                  |                    |
| Helyek ebben a raktárban SHOP: 3<br>Itt szerkesztheti a raktár adatait<br>Raktár neve |                  |                    |
| SHOP                                                                                  |                  |                    |
| Hely neve                                                                             |                  |                    |
| Új helynév megadása                                                                   |                  | Új hely hozzáadása |
| Hely neve                                                                             | opciók           |                    |
| A                                                                                     | Átnevezés Törlés |                    |
| В                                                                                     | Átnevezés Törlés |                    |
| c                                                                                     | Átnevezés Törlés |                    |
| Vissza                                                                                |                  |                    |

Most már készen áll a saját címkéi létrehozására.

## 3. lépés Termékek hozzáadása egy címkelistához

|                                             | MP                                             |                     |        |                   |                 |   |           |           |                                                 |                                  |                               |                   | Vissza a webáruházba |
|---------------------------------------------|------------------------------------------------|---------------------|--------|-------------------|-----------------|---|-----------|-----------|-------------------------------------------------|----------------------------------|-------------------------------|-------------------|----------------------|
| A > Saját flók > Cimkekez                   | elés                                           |                     |        |                   |                 |   |           |           |                                                 |                                  |                               |                   |                      |
| Címkeke<br>Könnyedén lé                     | <b>ezelés</b><br>Itrehozhatja és kezelheti saj | ját címkelistáját   |        |                   |                 |   |           |           |                                                 |                                  |                               |                   |                      |
| Főoldal Saját he                            | lyek Előzmények                                | Sablonck            |        |                   |                 |   |           |           |                                                 |                                  |                               |                   |                      |
| Termékek ezen a listár<br>Termék hozzáadása | n Example: 4                                   | Átnevezés           |        |                   |                 |   |           |           |                                                 |                                  | Számítás                      | Nyomtatás         | Választás törlése    |
| Termélőkőd                                  |                                                | Raktär neve         | He     | ly neve           | A változtatások |   |           | Kran      | np updates                                      |                                  |                               |                   |                      |
|                                             |                                                | Raktár kiválasztása | ~      | Hely kiválasztása | DD-MM-YYYY      |   |           | D         | D-MM-YYYY                                       |                                  | Q Keresés                     | Mégse             |                      |
| Termékkód                                   | Raktár neve                                    |                     |        | Hely neve         | 4 records       |   | Mennyiség | Listaår 🗣 | Felár (+) / Engedmény (-)<br>a bruttó árból (%) | Címkén szereplő<br>ár ÁFA nélkül | Címkén szereplő<br>ár ÁFA-val | A változtatások 🏶 | Kramp updates \$     |
| A100012874                                  |                                                |                     | $\sim$ |                   |                 |   | 100       | 2.11      | 0 %                                             |                                  | 2.55                          | 27-01-2020        | 04-01-2020           |
| A100016074                                  |                                                |                     | ×      |                   |                 |   | 1         | 1.40      | 0 %                                             | 1.4                              | 1.69                          | 27-01-2020        | 04-01-2020           |
| A100100                                     |                                                |                     | $\vee$ |                   |                 |   | 1         | 11.28     | 0 %                                             | 11.28                            | 13.65                         | 27-01-2020        | 31-03-2018           |
| HS297208                                    | WORKSHOP                                       |                     | Ý      | A                 |                 | × | 1         | 11.43     | 0 %                                             | 11.43                            | 13.83                         | 22-01-2020        | 04-01-2020           |
| Vissza                                      |                                                |                     |        |                   |                 |   |           |           |                                                 |                                  |                               |                   | Mentés               |

A "Főoldalra" visszalépve elkezdheti feltölteni címkékkel a címkelistát. Az útmutatóban való bemutatáshoz egy "Példa" nevű listát adtunk hozzá. Kattintson a létrehozott listára annak módosításához. A jelen esetben ez a "Példa" nevű lista.

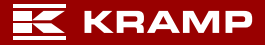

| A > Sajét fidik > Cimikekezelés                          |                     |           |              |           |           |           |                                                 |                                  |                               |                   |                   |
|----------------------------------------------------------|---------------------|-----------|--------------|-----------|-----------|-----------|-------------------------------------------------|----------------------------------|-------------------------------|-------------------|-------------------|
| Címkekezelés<br>Könnyedén létrehozhatja és kezelheti saj | át címkelistáját    |           |              |           |           |           |                                                 |                                  |                               |                   |                   |
| Főoldal Saját helyek Előzmények                          | Sablonok            |           |              |           |           |           |                                                 |                                  |                               |                   |                   |
| Termékek ezen a listán Example: 4                        |                     |           |              |           |           |           |                                                 |                                  |                               |                   |                   |
| Termék hozzáadása Import XLS                             | Átnevezés           |           |              |           |           |           |                                                 |                                  | Számítás                      | Nyomtatás         | Választás törlése |
| Termékkőd                                                | Raktár neve         | Hely neve | A válto      | ztatások  |           | Kram      | p updetes                                       |                                  |                               |                   |                   |
|                                                          | Raktár kiválasztása | ✓ Hely ki | diasztása DD | MM-YYYY   |           | DE        | D-MM-YYYY                                       |                                  | Q Keresés                     | Mégse             |                   |
|                                                          |                     |           |              | 4 records |           |           |                                                 |                                  |                               |                   |                   |
| Termékkód Raktár neve                                    |                     | Неђ       | neve         |           | Mennyiség | Listaár Ø | Felár (+) / Engedmény (-)<br>a bruttó árból (%) | Címkén szereplő<br>ár ÁFA nélkül | Cimkén szereplő<br>ár ÁFA-val | A változtatások 🕏 | Kramp updates Φ   |
| A100012874 -                                             |                     | × .       |              |           | 100       | 2.11      | 0 %                                             |                                  | 2.55                          | 27-01-2020        | 04-01-2020        |

A termékcímkéket kétféleképpen adhatja hozzá a kiválasztott címkelistához: nyomja meg a "Termék hozzáadása" gombot vagy importáljon egy XLS (Excel) fájlt az "XLS fájl importálása" gomb megnyomásával. Az importált formátum egy XLS fájl, amelynek A, B és C oszlopaiban a "Termékszám, Raktár neve és Hely neve" elnevezések szerepelnek.

| Címkekezelés<br>Könnyedén létrehozhatja és                      | s kezelheti saját címkelistáját |         |                     |                          |   |                   |                           |
|-----------------------------------------------------------------|---------------------------------|---------|---------------------|--------------------------|---|-------------------|---------------------------|
| Keresés Rendelési előzménye                                     | k                               |         |                     |                          |   |                   |                           |
| Találja meg a me <mark>gfelelő terméket a c</mark><br>Termékkód | cikkszámra történő kereséssel.  |         | Raktár              |                          |   | Hely              |                           |
| H5297208                                                        |                                 | Keresés | Raktár kiválasztása |                          | ~ | Hely kiválasztása | ~                         |
|                                                                 |                                 |         |                     |                          |   |                   |                           |
| Top 1 Keresési eredmények                                       |                                 |         |                     |                          |   |                   |                           |
|                                                                 | Тегтеккод                       |         |                     | Termek leirasa           |   |                   |                           |
|                                                                 | H5297208                        |         |                     | Gardening gloves size 10 |   |                   |                           |
|                                                                 |                                 |         |                     |                          |   |                   |                           |
|                                                                 |                                 |         |                     |                          |   |                   | Hozzáadás a címkelistához |
|                                                                 |                                 |         |                     |                          |   |                   |                           |

A "Termék hozzáadása" gomb megnyomása után egy képernyő ugrik fel. Itt kereshet rá a termékekre a képernyőn látható termékszám, illetve egy termékszám részlete alapján. A "Keresés" gomb megnyomását követően kiválaszthatja a kívánt termékeket a keresési találatok közül. Ebben az esetben kiválasztjuk a HS297208 számú terméket, majd hozzáadjuk a címkét a címkelistához a "Hozzáadás a címkelistához" gomb megnyomásával. A gomb mindig a keresési találatok aljánál található (görgessen le).

A címkéhez közvetlenül hozzárendelhet egy raktárat és egy helyet – ehhez válassza ki az előre meghatározott raktárat és helyet a képernyő tetején.

Az új címkéket közvetlenül hozzáadhatja a címkelistához, ha rákeres egy másik termékszámra.

### Rendelési előzmények

| Search Order History                                  |   |
|-------------------------------------------------------|---|
| Find the product by searching for the product number. |   |
| Product number                                        |   |
| Enter product number                                  |   |
| Search                                                |   |
| Warehouse                                             |   |
| Select warehouse                                      | ~ |
| Location                                              |   |

## 🔣 KRAMP

| WA71100      | Tyre sealant X-tra Heavy duty | 21-11-2019             |
|--------------|-------------------------------|------------------------|
| RHC162174    | Hose clamp 162-174mm          | 21-11-2019             |
| 1803544627KR | Impact socket long 1/2* 27 mm | 21-11-2019             |
|              |                               | Add to labellist Close |

A legutóbb megrendelt termékek a "Rendelési előzmények" lapon tekinthetők meg. Ezekhez a termékekhez egyszerűen létrehozhat címkéket – csak válassza ki azt a terméket, amelyhez címkéket szeretne létrehozni.

#### Az árcímkék módosítása

Az árcímkék egy címkelista kiválasztását követően, a "Főoldalon" módosíthatók. A képernyőn az alábbi árak láthatók.

- Listaár a Kramp árlistája által beállított ár.
- Címkén szereplő ár a címkén szereplő ár áfa nélkül ez az ár a felár/engedmény használatával módosítható.
- Címkén szereplő ár ÁFA-val– ez az ár az áfa nélküli árral összhangban módosul, illetve megadható egy érték beállításával, így az ár és a felár/engedmény ennek megfelelően módosul.

| Címkekezelés<br>Könnyedén létrehozhatja és kezelheti saját cir | nkelistáját                |                   |                 |           |           |                                                 |                                  |                               |                    |                   |
|----------------------------------------------------------------|----------------------------|-------------------|-----------------|-----------|-----------|-------------------------------------------------|----------------------------------|-------------------------------|--------------------|-------------------|
| Főoldal Saját helyek Előzmények Sal                            | alonok                     |                   |                 |           |           |                                                 |                                  |                               |                    |                   |
| Termékek ezen a listán : 5                                     |                            |                   |                 |           |           |                                                 |                                  |                               |                    |                   |
| Termék hozzáadása Import XLS Átne                              | vezés                      |                   |                 |           |           |                                                 |                                  | Számítás                      | Nyomtatás          | Választás törlése |
| Termékkód                                                      | Raktär neve                | Hely neve         | A változtatások |           | Kram      | p updates                                       |                                  |                               |                    |                   |
|                                                                | Raktár kiválasztása $\sim$ | Hely kiválasztása | DD-MM-YYYY      |           | DE        | о-мм-үүүү                                       |                                  | Q Keresés                     | Mégse              |                   |
|                                                                |                            |                   | 5 records       |           |           |                                                 |                                  |                               |                    |                   |
| Termékkód Raktár neve                                          |                            | Hely neve         |                 | Mennyiség | Listaár 🗘 | Felár (+) / Engedmény (-)<br>a bruttó árból (%) | Címkén szereplő<br>ár ÁFA nélkül | Címkén szereplő<br>ár ÁFA-val | A változtatások \$ | Kramp updates \$  |
| A100012874 -                                                   |                            | × .               |                 | 100       | 2.11      | 0 %                                             | 2.11                             | 2.55                          | 27-01-2020         | 04-01-2020        |
| A100016074 -                                                   |                            | <b>V</b>          |                 | 1         | 1.40      | 0 %                                             | 1.4                              | 1.69                          | 27-01-2020         | 04-01-2020        |

 Az együttható érték egy százalékos kedvezmény vagy prémium, amely a bruttó árra jön rá. Az alább látható 1. példában a bruttó áron egy 10%-os prémiumot alkalmaztunk, amely 2,32 eurós címkeárat eredményez (áfa nélkül).

| Címkekezelés<br>Könnyedén létrehozhatja | és kezelheti saját címkelistáját |                     |                 |           |           |                                                 |                                  |                               |                   |       |
|-----------------------------------------|----------------------------------|---------------------|-----------------|-----------|-----------|-------------------------------------------------|----------------------------------|-------------------------------|-------------------|-------|
| Főoldal Saját helyek E                  | iőzmények Sablonok               |                     |                 |           |           |                                                 |                                  |                               |                   |       |
| Termékek ezen a listán : 5              |                                  |                     |                 |           |           |                                                 |                                  |                               |                   |       |
| Termék hozzáadása Imp                   | port XLS Átnevezés               |                     |                 |           |           |                                                 |                                  | Számítás                      | Nyomtatás         | Válas |
| Termékkód                               | Raktär neve                      | Hely neve           | A változtatások |           | Kram      | p updates                                       |                                  |                               |                   |       |
|                                         | Raktár kiválasztása              | V Hely kiválasztása | DD-MM-YYYY      |           | D         | Ο-ΜΜ-ΥΥΥΥ                                       |                                  | Q Keresés                     | Mégse             |       |
|                                         |                                  |                     | 5 records       |           |           |                                                 |                                  |                               |                   |       |
| Termékkód Raktár neve                   | e                                | Hely neve           |                 | Mennyiség | Listaár 🖨 | Felár (+) / Engedmény (-)<br>a bruttó árból (%) | Címkén szereplő<br>ár ÁFA nélkül | Címkén szereplő<br>ár ÁFA-val | A változtatások 🖨 | Krar  |
| A100012874 -                            |                                  | v                   |                 | 100       | 2.11      | 10 %                                            | 2.32                             | 2.81                          | 27-01-2020        | 04-0  |
| A100016074 -                            |                                  | × .                 |                 | 1         | 1.40      | 0 %                                             | 1.4                              | 1.69                          | 27-01-2020        | 04-0  |

#### 1. példa

A 2. példában a bruttó áron egy 10%-os kedvezményt alkalmaztunk, amely 1,9 eurós címkeárat eredményez (áfa nélkül).

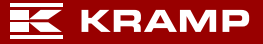

| Címkekezelés<br>Könnyedén létrehozhatja és kezelheti | saját címkelistáját |                     |                 |                |                                                |                                                       |                               |                   |
|------------------------------------------------------|---------------------|---------------------|-----------------|----------------|------------------------------------------------|-------------------------------------------------------|-------------------------------|-------------------|
| Főoldal Saját helyek Előzmények                      | Sabionok            |                     |                 |                |                                                |                                                       |                               |                   |
| Termékek ezen a listán : 5                           |                     |                     |                 |                |                                                |                                                       |                               |                   |
| Termék hozzáadása Import XLS                         | Átnevezés           |                     |                 |                |                                                |                                                       | Számítás                      | Nyomtatás         |
| Termékkőd                                            | Raktár neve         | Hely neve           | A változtatások |                | Kramp updates                                  |                                                       |                               |                   |
|                                                      | Raktár kiválasztása | V Hely kiválasztása | DD-MM-YYYY      |                | DD-MM-YYYY                                     |                                                       | Q Keresés                     | Mégse             |
|                                                      |                     |                     | 5 records       |                |                                                |                                                       |                               |                   |
| Termékkód Raktár neve                                |                     | Hely neve           |                 | Mennyiség List | Felár (+) / Engedmény (-<br>a bruttó árból (%) | <ul> <li>Címkén szereplő<br/>ár ÁFA nélkül</li> </ul> | Címkén szereplő<br>ár ÁFA-val | A változtatások 4 |
| A100012874 -                                         |                     | × .                 |                 | 100 2.1        | 1 -10 %                                        | 1.9                                                   | 2.3                           | 27-01-2020        |
| A100016074 -                                         |                     | × ]                 |                 | 1 1.4          | 0 %                                            | 1.4                                                   | 1.69                          | 27-01-2020        |

2. példa

Utolsó lépésként nyomja meg a jobb alsó sarokban lévő "Mentés" gombot a módosítások elmentéséhez.

Minden (áfa nélküli) árcímke módosítható a "Számítás" gomb használatával. A rendszer kiszámítja az új árcímkéket a bruttó ár és a megadott engedmény alapján, ezzel frissítve a kiválasztott címkéket. Az elvégzendő lépésekhez lásd az alábbi 1., 2. és 3. lépést.

| Könnyedén létrehi          | <b>lés</b><br>ozhatja és kezelheti s | saját címkelistáját |   |                   |                 |           |           |                                                 |                                  |                               |                   |                   |
|----------------------------|--------------------------------------|---------------------|---|-------------------|-----------------|-----------|-----------|-------------------------------------------------|----------------------------------|-------------------------------|-------------------|-------------------|
| Föoldal Saját helyek       | Előzmények                           | Sablonok            |   |                   |                 |           |           |                                                 |                                  |                               |                   |                   |
| Termékek ezen a listán : 5 | Import XLS                           | Atnovezés           |   |                   |                 |           |           |                                                 |                                  | Számítás                      | Nyomtatás         | Választás törlése |
| Termbisid                  |                                      | Raitir neve         |   | failu maxwe       | A villomatistik |           | Kram      | n undates                                       |                                  |                               |                   |                   |
|                            |                                      | Raktár kiválasztása | × | Hely kiválasztása | DD-MM-YYYY      |           | DC        | D-MM-YYYY                                       |                                  | Q Keresés                     | Mégse             |                   |
|                            |                                      |                     |   |                   | 5 records       |           |           |                                                 |                                  |                               | 1                 |                   |
| Termékkód Rakt             | ár neve                              |                     |   | Hely neve         |                 | Mennyiség | Listaár ¢ | Felár (+) / Engedmény (-)<br>a bruttó árból (%) | Címkén szereplő<br>ár ÁFA nélkül | Címkén szereplő<br>ár ÁFA-val | A változtatások 🖨 | Kramp updates \$  |
| A100012874 -               |                                      |                     | V |                   |                 | 100       | 2.11      | 0 %                                             | 2.11                             | 2.55                          | 27-01-2020        | 04-01-2020        |
| A100016074 -               |                                      |                     | ~ |                   |                 | 1         | 1.40      | 0 %                                             | 1.4                              | 1.69                          | 27-01-2020        | 04-01-2020        |

1. lépés – Válassza ki a módosítani kívánt árcímkéket, majd nyomja meg a "Számítás" gombot.

| Főoldal Saját helyek                                          | : Előzmények. Sablonok                                                    |   |   |    |   |       |   |    |   |     |       |            |     |                 |
|---------------------------------------------------------------|---------------------------------------------------------------------------|---|---|----|---|-------|---|----|---|-----|-------|------------|-----|-----------------|
| Termékek ezen a listán : 5<br>Termék hozzáadása<br>Termélőiód | Választás kiszámítása<br>Tábu V szegötbalá Bolýk sálakikten kilyene<br>12 | 1 |   |    |   |       |   |    |   | Szá | mitás | X          |     | Választás törlé |
| Termékkód Rak                                                 |                                                                           |   |   |    |   |       |   |    |   |     |       |            | k O | Kramp update    |
| A100012874                                                    |                                                                           |   |   |    |   |       |   |    |   |     |       |            | ŝ   | 04-01-2020      |
| A100016074                                                    |                                                                           |   |   |    |   |       |   |    |   |     |       |            | į.  | 04-01-2020      |
| A100100 -                                                     |                                                                           | ~ |   | 14 | 1 | 11.28 | 0 | 96 | 0 | 0   |       | 27-01-2020 |     | 31-03-2018      |
| Н5297208 У                                                    | VORKSHOP                                                                  | ~ | A | ~  | 1 | 11.43 | 0 | 96 |   | 13  | 9.83  | 22-01-2020 |     | 04-01-2020      |

2. lépés – Adja meg a kedvezmény vagy prémium százalékos értékét (a fenti példában a "12" jelzés 12%-os felárat jelent a bruttó árhoz), majd nyomja meg a "Számítás" gombot.

| Termékkód  | Raktár neve | Hely neve | Mennyiség | Listaár 🖨 | Felár (+) / Engedmény (-)<br>a bruttó árból (%) | Címkén szereplő<br>ár ÁFA nélkül | Címkén szereplő<br>ár ÁFA-val | A változtatások 🖨 |
|------------|-------------|-----------|-----------|-----------|-------------------------------------------------|----------------------------------|-------------------------------|-------------------|
| A100012874 | ·           |           | 100       | 2.11      | 12 %                                            | 2.36                             | 2.86                          | 27-01-2020        |
| A100016074 | · · · ·     |           | 1         | 1.40      | 12 %                                            | 1.57                             | 1.9                           | 27-01-2020        |
| A100100    | · V         |           | 1         | 11.28     | 0 %                                             | 0                                | 0                             | 27-01-2020        |

3. lépés – A rendszer alkalmazza a megadott együtthatót a kiválasztott címkéken, és frissíti az árakat. Nyomja meg a "Mentés" gombot a módosítások elmentéséhez.

## 4. lépés A címkelista nyomtatása

A címkelista vagy listák létrehozását követően ki is nyomtathatja a címkéket. Egyszerűen csak nyissa meg a kinyomtatni kívánt címkéket tartalmazó címkelistát, válassza ki a nyomtatandó címkéket, majd nyomja meg a "Kiválasztott címkék nyomtatása" gombot (lásd alább: 1. lépés).

| Címkekezelés<br>Könnyedén létrehozhatja és kezelh | eti saját címkelistáját |                     |                 |           |           |                                                 |                                  |                               |                   |
|---------------------------------------------------|-------------------------|---------------------|-----------------|-----------|-----------|-------------------------------------------------|----------------------------------|-------------------------------|-------------------|
| Főoldal Saját helyek Előzménye                    | k Sablonok              |                     |                 |           |           |                                                 |                                  |                               |                   |
| Termékek ezen a listán : 5                        |                         |                     |                 |           |           |                                                 |                                  |                               |                   |
| Termék hozzáadása Import XLS                      | Átnevezés               |                     |                 |           |           |                                                 |                                  | Számítás                      | Nyomtatás         |
| Termékkód                                         | Raktár neve             | Hely neve           | A változtatások |           | Kram      | p updates                                       |                                  |                               |                   |
|                                                   | Raktár kiválasztása     | V Hely kiválasztása | DD-MM-YYYY      |           | DE        | D-MM-YYYY                                       |                                  | Q Keresés                     | Mégse             |
|                                                   |                         |                     | 5 records       |           |           |                                                 |                                  |                               |                   |
| Termékkód Raktár neve                             |                         | Hely neve           |                 | Mennyiség | Listaár 🖨 | Felár (+) / Engedmény (-)<br>a bruttó árból (%) | Címkén szereplő<br>ár ÁFA nélkül | Címkén szereplő<br>ár ÁFA-val | A változtatások 4 |
| A100012874 -                                      |                         | × ] [-              |                 | 100       | 2.11      | -10 %                                           | 1.9                              | 2.3                           | 27-01-2020        |
| A100016074 -                                      |                         | × ] [-              |                 | 1         | 1.40      | 0 %                                             | 1,4                              | 1.69                          | 27-01-2020        |
|                                                   |                         |                     |                 |           |           |                                                 |                                  |                               |                   |

1. lépés

| 1 :5 | valasszon egy ciniket | іризт es egy rendezest az анары сілікек | ระสกาสาส. ธะบ หมงยนษณ หางสาสระบาสมุส ส ระบ | ukseges termekeket, es valasztasa szennt a cimkeket ietor<br>A címke mintája | men, vagy eikulojuk Onnek a kovetke | zo rendelesevel. | *          |
|------|-----------------------|-----------------------------------------|--------------------------------------------|------------------------------------------------------------------------------|-------------------------------------|------------------|------------|
|      |                       | (                                       | 500-<br>200-                               | 100100 ABC                                                                   | LOC 123                             |                  | - 11       |
|      | Cimke:                | Label 100x30                            |                                            | Short product description                                                    |                                     |                  |            |
| Rak  | Rendezőcimkek         | Partnumber                              | × ,                                        |                                                                              |                                     |                  | k          |
| -    |                       |                                         |                                            |                                                                              |                                     | Letöltés         | Bezár      |
| 4    |                       |                                         | × ]                                        | v ] [1] 1                                                                    | 1.28 0 %                            | 0                | 27-01-2020 |

2. lépés – Válassza ki a címke típusát (szükség szerint a lista egyik opciójához rendezheti a címkéket), töltse le az A4-es PDF fájlt a "Letöltés" gomb megnyomásával, majd nyomtassa ki a címkéket az A4-es címkesablonra. Ügyeljen arra, hogy a PDF kinyomtatásakor a "Nyomtatás tényleges méretben" nyomtatási lehetőséget válassza.

Az egyes A4-es címkesablonokhoz tartozó megfelelő cikkszámok az adott címke típusa után láthatók a listán, ezek alapján rendelhet a webáruházból.

| Címkeke<br>Könnyedén le | <b>ezelés</b><br>étrehozhatja és kezelhe | ti saját címkelistáját |             |    |                   |                 |           |           |                                  |                       |                                  |                               |                   |                   |
|-------------------------|------------------------------------------|------------------------|-------------|----|-------------------|-----------------|-----------|-----------|----------------------------------|-----------------------|----------------------------------|-------------------------------|-------------------|-------------------|
| Főoldal Saját he        | elyek Előzmények                         | Sablonok               |             |    |                   |                 |           |           |                                  |                       |                                  |                               |                   |                   |
| Termékek ezen a listár  | n :5                                     |                        |             |    |                   |                 |           |           |                                  |                       |                                  |                               |                   |                   |
| Termék hozzáadása       | Import XLS                               | Átnevezés              |             |    |                   |                 |           |           |                                  |                       |                                  | Számítás                      | Nyomtatás         | Választás törlése |
| Termékkód               |                                          | Raktär neve            |             |    | lely neve         | A változtatások |           | Kramj     | o updates                        |                       |                                  |                               |                   |                   |
|                         |                                          | Raktár k               | iválasztása | ×. | Hely kiválasztása | DD-MM-YYYY      |           | DC        | -MM-YYYY                         |                       |                                  | Q Keresés                     | Mégse             |                   |
|                         |                                          |                        |             |    |                   | 5 records       |           |           |                                  |                       |                                  |                               |                   |                   |
| Termékkód               | Raktär neve                              |                        |             |    | Hely neve         |                 | Mennyiség | Listaár 🕈 | Felár (+) / Eng<br>a bruttó árbó | gedmény (-)<br>il (%) | Címkén szereplő<br>ár ÁFA nélkül | Címkén szereplő<br>ár ÁFA-val | A változtatások 🖨 | Kramp updates 🕈   |
| A100012874              |                                          |                        |             | ~  |                   |                 | 100       | 2.11      | 0                                | 96                    |                                  | 2.55                          | 27-01-2020        | 04-01-2020        |
| A100016074              | Č.,                                      |                        |             | ~  |                   |                 | 1         | 1.40      | 0                                | 90                    | 1.4                              | 1.69                          | 27-01-2020        | 04-01-2020        |

Az egyes címkék utolsó módosításának dátuma a "Saját módosítások" oszlopban jelenik meg. "A Kramp által eszközölt módosítások" oszlop azt a dátumot jeleníti meg, amikor a Kramp utoljára módosította a termékinformációkat. A fenti két mezőben szűrési dátumokat adhat meg, és megtekintheti az adott dátum óta eszközölt saját és/vagy a Kramp által tett módosításokat. Kattintson a "Keresés" gombra a szűrő aktiválásához. Most kiválaszthatja a kinyomtatni kívánt címkéket.

# Nyomtatási előzmények

Az "Előzmények" lapon minden korábbi kinyomtatott tételt megtalál. A "Tervezés" gombra kattintva további információkat kaphat egy adott kinyomtatott tételről.

| Könnyedén létrehozhatja és kezelheti saját                                | címkelistáját |                          |                           |          |
|---------------------------------------------------------------------------|---------------|--------------------------|---------------------------|----------|
| Főoldal Saját helyek Előzmények !                                         | Sablonok      |                          |                           |          |
| <b>Előzmények</b><br>Találja meg a korábban kinyomtatott címkéket         |               |                          |                           |          |
| Lista neve                                                                | Mennyiség     |                          | Dátum                     | opciók   |
| Example                                                                   | 1             |                          | 27-01-2020                | Tervezés |
| Example                                                                   | 1             |                          | 22-01-2020                | Tervezés |
|                                                                           | L.            |                          | fan astrana               | ÷ /      |
| Címkekezelés<br>Könnyedén kitrehozhatja és kezelheti saját cím            | kelistáját    |                          |                           |          |
| Főoldal Saját helyek Előzmények Sabl                                      | onok          |                          |                           |          |
| Clímketörténet<br>Cinikelista neve:<br>Clímke:<br>Rendezőclímkék<br>Dátum |               | Exam<br>2BinL:<br>27-01- | ble<br>bbel 60x25<br>2020 |          |
| Termékkód                                                                 | Raktár        | Hely                     | Mennyiség                 | Címke ár |
| A100012874                                                                |               |                          | 1                         | 2.11 eur |

Vissza

## Sablonok

A "Sablonok" lap áttekintést nyújt a címkekészítő eszközben elérhető összes sablonméretről és - elrendezésről.

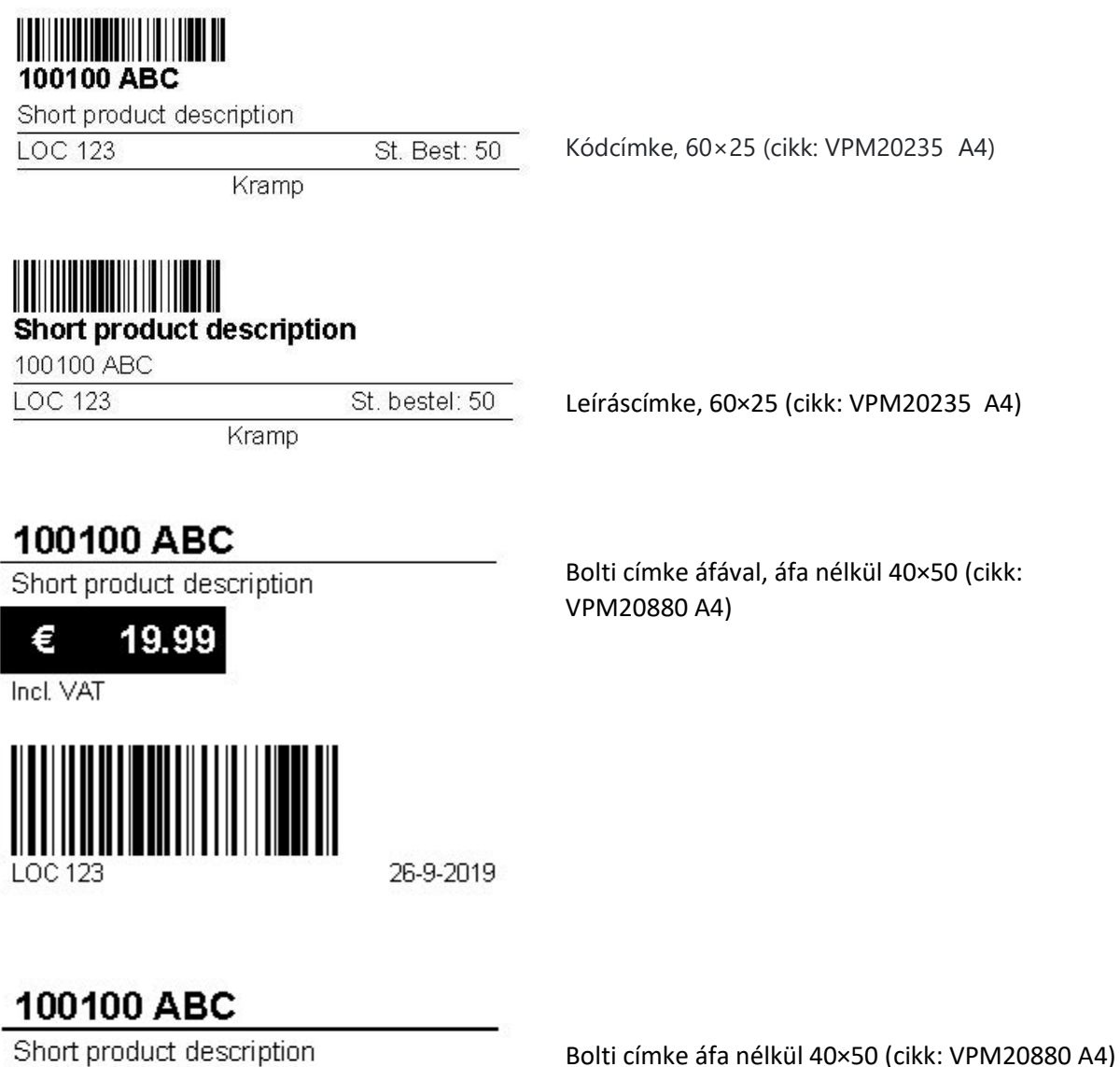

 €
 19.99
 €
 17.50

 Incl. VAT
 Excl. VAT

LOC 123

26-9-2019

10/11 oldal

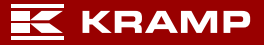

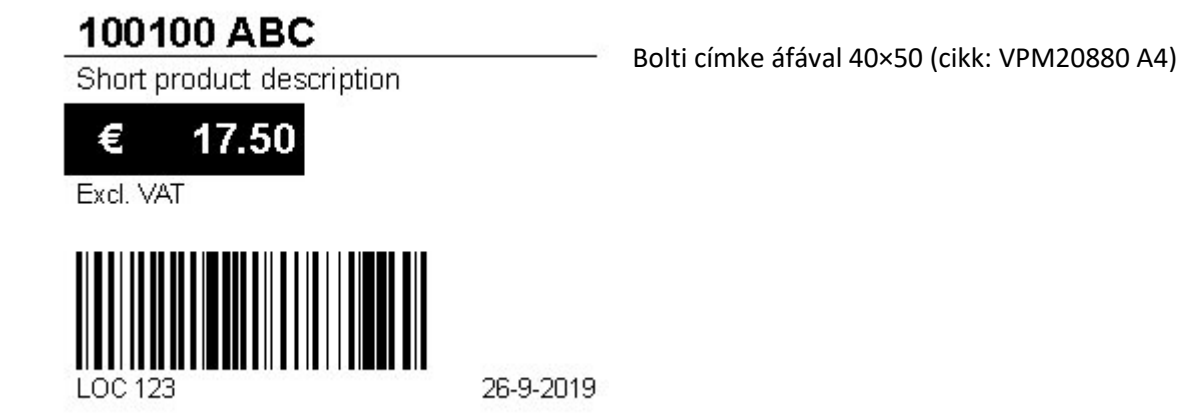

100100 ABC

Short product description

Bolti címke, 40×50 (cikk: VPM20880 A4)

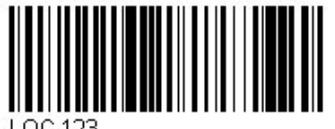

LOC 123

26-9-2019

**11/11** oldal